Home (/help) » TraCS (/help/tracs-d95540e) » FAQ's (/help/faqs) » Office (/help/office)

## Amending a TraCS 7.3 Accident Report Using TraCS 10

 $\square$  (/help/pdfexport/id/595fabefec161c502bcac480)  $\square$ 

Last Modified on 11/09/2018 11:45 am CST

Procedure to amend Pre-2017 crash report.

1. From the TraCS Forms Manager select a 2016 or earlier TraCS 10 form that has a status of or Transmitted.

| Home View Tool                    | s Dota Tran  | toffer Record | ds Management | Equipment     | Inspection                           |                |                                     |                  |             |           |            |           |        |
|-----------------------------------|--------------|---------------|---------------|---------------|--------------------------------------|----------------|-------------------------------------|------------------|-------------|-----------|------------|-----------|--------|
| New Case Open Form Add New For    | Replicate Dr | elete<br>orm  | Email Accept  | Complete Reje | ed Void Court Disposition<br>Actions | Cear<br>Status | Add New Form 1<br>To Case<br>Case / | Form Information |             |           |            |           |        |
| Quick Add                         | Forms        |               |               |               |                                      |                |                                     |                  |             |           |            |           |        |
| •                                 | Status       | Form Name     | Form Number   | Case Date     | Form Date                            | + Prim         | ary Off Agency                      | Due Date         | Case Status | Case Type | Case Name  | Is Locked | Case T |
| Vehicle Killed Wild Animal Permit | Open         | Crash         | ODLONUHL71    | 1/25/2017     | 1/25/2017                            |                | 333 0L2 - TEST                      | -                | Open        | General   | Folder3330 | 10        | 13:13  |
|                                   | Open         | Cash          | 0DL0VQG26X    | 1/25/2017     | 1/25/2017                            |                | 333 012 - 785                       |                  | Open        | General   | 16-0923    |           | 10.20  |
| Cristh                            | Validated    | O Deer Cra    | SHPMIDP       | 1/24/2017     | 1/24/2017                            |                | 333 012 · TES                       | -                | Open        | General   | 1116-03940 |           | 12:01  |
| 0 .                               | Open         | Crash         | 0DU0VQG26T    | 1/24/2017     | 1/24/2017                            |                | 333 012 - 1157                      |                  | Open        | General   | TL16-03940 | . 13      | 12:05  |
| Citizen Contact                   | Open         | C DNR         | ODSONLHK/V    | 1/24/2017     | 1/24/2017                            |                | 333 012 - TES                       | t                | Open        | General   | Folder3330 | 13        | 11:38  |
| 6                                 | Open         | Cash          | ODLONEHE20    | 1/24/2017     | 1/24/2017                            |                | 333 012 - TES                       | t                | Open        | General   | 2017-001   | 10        | 10.45  |

2. Click on the **Replicate** button.

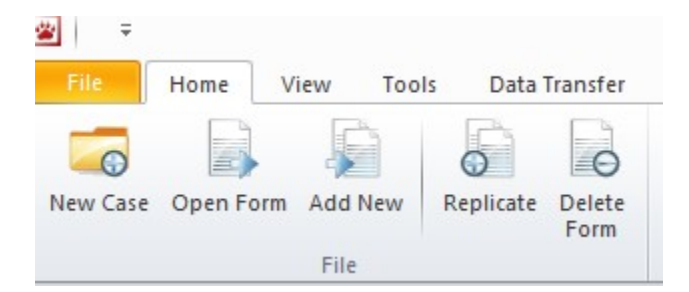

3. The Replicate dialog box appears. Place a check mark in the **Amended Crash** choice and click the **OK** button.

| Select t<br>Deer Cr | he Replicate rule(s) you want to run for form<br>ash #9MPMNDP |           |
|---------------------|---------------------------------------------------------------|-----------|
| Select              | All                                                           |           |
| 7                   | Amended Crash                                                 | 4         |
|                     | Attachment                                                    | =         |
|                     | Citizen Contact                                               |           |
|                     | Crash                                                         |           |
|                     | Deer Crash                                                    |           |
| 4                   |                                                               | •         |
|                     |                                                               | OK Cancel |

- 4. A new Amended report form will open up.
  - a. Some data from the replicated form will move over to the amend.
    - i. Delete any of this data that does not pertain to the report that you are amending.
    - ii. Check for Amend over carefully for data that should not be there in any fields, not just the yellow highlighted ones.

| Amended Crash* - ! | 9MPMNDR (Open)                                            |                                              |                                                                      |             |          |                                                                                      |                                                                                                    |       |                                                   |                       |                                                                                                    |   |          |
|--------------------|-----------------------------------------------------------|----------------------------------------------|----------------------------------------------------------------------|-------------|----------|--------------------------------------------------------------------------------------|----------------------------------------------------------------------------------------------------|-------|---------------------------------------------------|-----------------------|----------------------------------------------------------------------------------------------------|---|----------|
| ield Help          |                                                           |                                              | DOT Doour                                                            | ment Number | Override |                                                                                      |                                                                                                    |       |                                                   |                       |                                                                                                    |   | Next 🌼   |
|                    |                                                           |                                              |                                                                      |             |          |                                                                                      |                                                                                                    |       |                                                   |                       |                                                                                                    | 4 | Previous |
|                    |                                                           |                                              |                                                                      | 9491410     | SP .     |                                                                                      |                                                                                                    |       |                                                   |                       |                                                                                                    | 0 | Clear    |
|                    |                                                           |                                              |                                                                      |             |          |                                                                                      |                                                                                                    |       |                                                   |                       |                                                                                                    |   |          |
| tive.              |                                                           |                                              |                                                                      |             |          |                                                                                      |                                                                                                    |       |                                                   |                       |                                                                                                    |   |          |
|                    |                                                           |                                              |                                                                      |             |          |                                                                                      |                                                                                                    |       |                                                   |                       |                                                                                                    |   |          |
|                    |                                                           |                                              |                                                                      |             |          |                                                                                      |                                                                                                    |       |                                                   |                       |                                                                                                    |   |          |
|                    |                                                           |                                              |                                                                      |             |          |                                                                                      |                                                                                                    |       |                                                   |                       |                                                                                                    |   |          |
|                    | Ame                                                       | nded W                                       | Viscons                                                              | in Mot      | or Vel   | hicle /                                                                              | Accide                                                                                                    | nt Re | port                                              |                       |                                                                                                    |   |          |
|                    | Ame                                                       | nded W                                       | Viscons                                                              | in Mot      | or Vel   | hicle /                                                                              | Accide                                                                                                    | nt Re | port                                              | 8107                  | <f2> Field Level Help</f2>                                                                                |   |          |
|                    | Ame<br>9MP                                                |                                              | Viscons<br>Document Nu<br>SMPMACP<br>Doclant Number<br>L16-03940     | sin Moto    | or Vel   | hicle /                                                                              | Accide                                                                                                    | nt Re | port<br>97000                                     | 6607                  | <f2>Field Level Help</f2>                                                                                 |   |          |
|                    |                                                           | nded W<br>INDR<br>ratie                      | Document Nu<br>Star Number<br>L16-03540                              | in Moto     | or Vel   | hicle /                                                                              | Accide                                                                                                    | nt Re | Proce<br>333<br>Start Date<br>01/26/2017          | Stat Site<br>11:00 AM | <f2> Field Lovel Halp</f2>                                                                                |   |          |
|                    | Ame<br>9MP<br>Taga<br>Accide                              | nded W                                       | Viscons<br>Decument Nu<br>Steff MacDe<br>codent Number<br>L16-03540  | sin Moto    | or Vel   | hicle /                                                                              | Accide<br>Tack<br>179125<br>Police Numbe<br>TL16-03941<br>6                                                                                               | nt Re | Proce<br>97004<br>333<br>Start Date<br>91/25/2517 | Stat Time<br>11:00 AM | <f2> Field Level Help</f2>                                                                                |   |          |
|                    | Ame<br>9MP<br>V Re<br>Tapa<br>Accid                       | nded W<br>INDR<br>Intable To<br>Th<br>Summar | Viscons<br>Document Nu<br>Staff Stance<br>codern Number<br>L16-03540 | in Mot      | or Vel   | hicle /                                                                              | Accide<br>Fack<br>170125<br>Police Numb<br>TL16-03040<br>ort<br>6                                                                                         | nt Re | Start Date<br>01/26/2017                          | Stat Time<br>11:00 AM | <f2> Field Level Help<br/><alt4> Location</alt4></f2>                                                     |   |          |
|                    | Ame<br>SMP<br>V Be<br>Taps<br>Accide<br>Data No<br>Accide | nded W                                       | Viscons<br>Decument Nu<br>codem Number<br>1:16-03940                 | Notified    | or Vel   | hicle /<br>Number /<br>1<br>Date Of Rep<br>12/31/2016<br>Time Arrive<br>Total Injure | Accide<br>179125<br>Police Numbe<br>Police Numbe<br>16-00041<br>6<br>6<br>6<br>10<br>10<br>10<br>10<br>10<br>10<br>10<br>10<br>10<br>10<br>10<br>10<br>10 | nt Re | Start Date<br>01/26/2017                          | Stat Time<br>11:00 AM | 47≥ Field Level Help<br><alt+2-location<br><ctrlad-nanative< p=""></ctrlad-nanative<></alt+2-location<br> |   |          |

- 5. Add the correct **Document number** from the report you are amending to the Document Number Override field.
- 6. Clear out **Accident Number** and **Police Number** fields if they are populated. Add the numbers from the old report if you have them.

- 7. Change data in any of the yellow highlighted fields to reflect the correct data from the report you are amending.
- 8. Add new data to any fields that need to be amended.
- 9. Open the narrative and list the fields and data that was changed.
- 10. Validate the report.
- 11. Transmit as usual.

More TraCS FAQs Here:

http://wisconsindot.gov/Pages/safety/enforcement/agencies/tracs/faqs.aspx (http://wisconsindot.gov/Pages/safety/enforcement/agencies/tracs/faqs.aspx)

BPN 1/2017

Updated DBM - 6/18/2018